## CVIČENÍ WORD 2010 – STYLY

Stáhněte si následující soubor:

http://informatika.zskokonin.com/word-2010/styly/text\_cviceni\_styly.docx

V textu proveďte následující úpravy

- a) "Hlavní nadpis práce" převeďte na styl "Nadpis 1"
- b) Všechny výskyty "Nadpis 2" převeďte na styl "Nadpis 2"
- c) Všechny odstavce, které začínají textem "Tento odstavec převeďte na citát.", převeďte na styl "Citát"
- d) Styl "Nadpis 1" nastavte na formát červené barvy písma o velikosti 20pt
- e) Styl "Nadpis 2" převeďte na formát zelené barvy, kurzívou a velikost 16pt